## **GUIDELINES FOR ONLINE SUBMISSION OF APPLICATIONS**

### Important Note/Information for the applicants:

- It is in the interest of the applicants to study in detail and thoroughly observe the guidelines given in this document before and while applying online.
- Browsers including Internet Explorer version 8.0 or higher, Mozilla Firefox, Google Chrome etc. are supported (Java script must be enabled in the browser).
- In case of abnormal delay/wait in loading of web pages, close the browser window and revisit/reload the site. It is also suggested to clear browser history.
- All posts are required to be applied online.
- No hardcopy of online application or copies of testimonials are required to be forwarded to FPSC. The hardcopy generated through the system should be preserved by the applicant for their own record purpose. Similarly, DO NOT send Bank Challan/Treasury Receipt (TR) of fee deposit to FPSC. It should be preserved in safe custody by the applicant and has to be presented at time of test/examination.
- No candidate will be allowed to appear in the test without producing original TR showing fee deposited in the bank/treasury by the closing date of the consolidated advertisement.
- Applicants should apply online immediately without waiting for the closing date of the advertisement.
- Before applying online, please check the advertisement thoroughly and ensure that you fulfil all the requirements including qualification, age, gender, domicile, experience etc. for the post you intend to apply. The details of posts as advertised in the consolidated advertisement can be seen through "jobs" link available on the website (www.fpsc.gov.pk). <u>Submitting online applications without having required qualification, experience etc., or submitting fake/bogus/test online applications may cause serious difficulty for the applicant.
  </u>
- For assistance only regarding Online Application Submission, please call FPSC facilitation centre/helpline 051-111-000-248 during office hours (Monday to Friday) or E-Mail us at <a href="mailto:fpsc@fpsc.gov.pk">fpsc@fpsc.gov.pk</a>

## To apply online:

- 1. Open FPSC's website www.fpsc.gov.pk or directly visit www.online.fpsc.gov.pk
- II. Select "Apply Online" link, as displayed under

| ٢      | FEDERAL PUBLIC<br>SERVICE COMMISSION |                |           | Search             |           |                                                           | X                                                      |
|--------|--------------------------------------|----------------|-----------|--------------------|-----------|-----------------------------------------------------------|--------------------------------------------------------|
| Home   | Jobs -                               | Examination -  | Results - | Publications       | Downloads | • About Us •                                              | Contact Us *                                           |
| 011    |                                      | I              | 2         |                    |           | What's New                                                |                                                        |
|        |                                      | TR             | SC        |                    |           | CE-2017 Civil Judge-C<br>Fail Candidates                  | um-Judicial Magistrate - List of                       |
|        |                                      |                |           |                    |           | Result for the Post of<br>Magistrate in Gilgit B          | f Civil Judge-Cum-Judicial<br>Baltistan Judiciary      |
| JA     |                                      |                |           | LC                 |           | Schedule of Medical<br>Qualified Candidates<br>(CSS)-2018 | Examination of Written<br>s of Competitive Examination |
| FPSC H |                                      | ter Islamaba   |           |                    |           | View All >                                                |                                                        |
| Onlin  | e Service                            | s Res          | ults      | Jobs               |           |                                                           |                                                        |
| Appl   | y Online                             |                |           | Syllabi            |           | Guide                                                     | elines for Applying Online                             |
| Onlin  | ne Admissior                         | n Certificates |           | Online Marks Sheet |           | Interv                                                    | view Programmes                                        |

III.

Then Select "General Recruitment" link, as displayed under

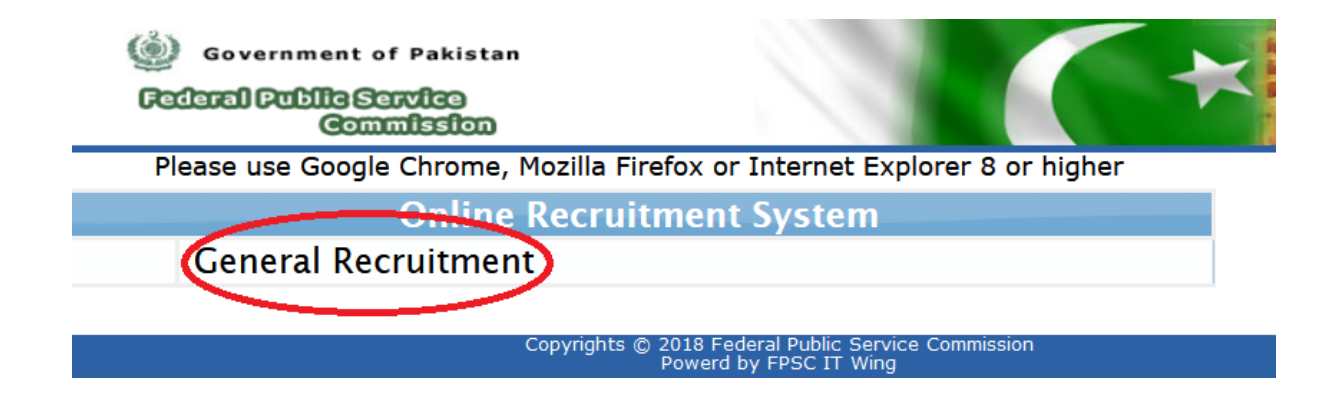

### IV. Following Screen will appear.

|              | Online Recruitment System                         |  |  |  |  |  |
|--------------|---------------------------------------------------|--|--|--|--|--|
| Apply Online |                                                   |  |  |  |  |  |
|              | Take Printout<br>(for current advertisement only) |  |  |  |  |  |
|              | Retrieve Tracking ID                              |  |  |  |  |  |
| ?            | Download Guidelines for Applying Online           |  |  |  |  |  |
| 2            | Edit/Update Application                           |  |  |  |  |  |

<u>Caution 1:</u> Candidates may edit online applications only once within the closing date in order to rectify any error/omission etc.

<u>Caution 2:</u> Subsequent claims of experience, earlier not given in online form, are considered afterthought and an attempt to become eligible. Such subsequent claims shall not be accepted, if these are from a private organization.

<u>Caution 3:</u> Information claimed in online application form will be treated as final. Applicants may please note that;

- No hardcopy of application or copies of documents are required to be forwarded to FPSC.
  The printed online application should be retained by the applicants for their own record.
  DO NOT send Treasury Receipt to FPSC, it should be preserved in safe custody by applicant and has to be produced at time of appearing in the screening test.
  Submitting online applications without having required gualification experience, gender religion, demicile etc. or submitting fake/heaus/test
- Submitting online applications without having required qualification, experience, gender, religion, domicile etc. or submitting fake/bogus/test online applications may cause serious difficulty for the applicant in future. .

For any technical assistance regarding Applying Online, contact on following number during office hours from Monday to Friday:-051-111-000-248

### V. Select 'Apply Online' option.

### VI. Following Screen will appear.

| Select Job                                                   | ₩.   | Please Select                                 |
|--------------------------------------------------------------|------|-----------------------------------------------|
| CNIC Number                                                  | w    |                                               |
| Date of Fee deposit in Bank                                  | ٠    |                                               |
| Fee deposited (Rs.)                                          | ٠    |                                               |
| Bank and Branch Name                                         | *    |                                               |
| Bank Code                                                    |      |                                               |
| Bank Location District                                       | *    | Please Select                                 |
|                                                              |      | (Click here to Download Form for Fee Deposit) |
| Gender (only valid choices will be visible)                  | ¢.   | Please select job                             |
| Religion (only valid choices will be visible)                | *    | T                                             |
| Domicile (only valid choices will be visible)                | ×    | Please select job                             |
| Domicile District                                            | str. |                                               |
| Test Centre                                                  | ¥    | Please Select 🔻                               |
| Interview Centre                                             |      | Please Select 🔻                               |
| Qualification/ Experience (As advertised)                    |      | Please select job                             |
| Do you possess the above<br>Qualification/ Experience?       | ŧr.  | Please Select 🔻                               |
| Result Declaration Date of<br>degree that makes you eligible | w    |                                               |
| Enter Verification Code                                      | de.  | 77399                                         |
|                                                              |      |                                               |
|                                                              |      | Proceed to Step 2 Cancel                      |

Page 3 of 18

VII.

Select Job you want to apply. All jobs available will be listed down. Upon selection of the required job, the detailed requirements for the selected job will appear as below

| ob Details               |                                                                                                    |
|--------------------------|----------------------------------------------------------------------------------------------------|
| Case No./Job Title       | F.4-115/2015-R DEPUTY CHIEF ADMINISTRATIVE OFFICER                                                                                                    |
| Ministry/Department      | DEFENCE (DEFENCE DIVISION)/GHQ                                                                                                    |
| Crade                    | BS-18                                                                                                    |
| Special Pay              |                                                                                                    |
| Job Duties               | <ul> <li>(i) Holds independent charge, command of a full-fledge Section/ Office. Maintains discipline and day to day administration of clerical staff to be placed under his control/ jurisdiction.</li> <li>(ii) To process/deal with policy matters, have direct liaison/ discussion with Director to dispose off important issues/ files and also evolve SOPs for smooth functioning of official business.</li> <li>(iii) To deal with financial matters/ procurement of Defence equipment/ spare parts/ stores etc, where required.</li> <li>(iv) Is responsible for the prompt disposal of the works assigned to his office/ section</li> </ul> |
| Job Status               | Temporary MAY CONTINUE FOR AN INDEFINITE PERIOD                                                                                                    |
| Eligible Gender          | Both male and female candidates are eligible                                                                                                    |
| Age Relaxation           | Plus five (5) years general relaxation in upper age limit.                                                                                                    |
| Minimum Age              | 25                                                                                                    |
| Maximum Age              | 35                                                                                                    |
| Qualification/Experience | Second class or Grade "C" Master's Degree in Business Administration/ Public<br>Administration or equivalent from a university recognized by HEC.Five (5) years post<br>qualification experience in administration.                                                                                                    |
| Domicile                 | MERIT=1, PUNJAB=4, SINDH(R)=1, SINDH(U)=1, KHYBER_PAKHTUNKHWA=1,                                                                                                    |

- VIII. Upon selection of the required job, the detailed requirements for the selected job will appear as below.
- IX. Thoroughly study the requirements for the post. <u>If you fulfill all the requirements</u> including qualification, experience, domicile, religion, gender, age etc. and also interested to apply for the post, select 'Apply for this job' button. Otherwise select cancel. (DO NOT apply for the post if you do not possess all required conditions for the post).
- X. When you select 'Apply for this job', following screen will appear

| Select Job                                                   | •         | F.4-115/2015-R [DEPUTY CHIEF ADMINISTRATIVE OFFICER]                                                                                                    |
|--------------------------------------------------------------|-----------|----------------------------------------------------------------------------------------------------|
| CNIC Number                                                  |           | 61101-5146751-3 You can apply for this job                                                                                                    |
| Date of Fee deposit in Bank                                  | *         |                                                                                                    |
| Fee deposited (Rs.)                                          | *         |                                                                                                    |
| Bank and Branch Name                                         | 9         |                                                                                                    |
| Bank Code                                                    | )         |                                                                                                    |
| Bank Location District                                       | *         | Please Select 🔹                                                                                                    |
|                                                              |           | (Click here to Download Form for Fee Deposit)                                                                                                    |
| Gender (only valid choices will be visible)                  | *         | MALE V                                                                                                    |
| Religion (only valid choices will be visible)                | ÷         | Please Select V                                                                                                    |
| Domicile (only valid choices will be<br>visible)             | *         | AZAD KASHMIR V                                                                                                    |
| Domicile District                                            | *         | BACH •                                                                                                    |
| Test Centre                                                  | *         | Please Select •                                                                                                    |
| Interview Centre                                             | 1         | Please Select •                                                                                                    |
| Qualification/ Experience (As advertised)                    | *         | Second class or Grade "C" Master's Degree in Business Administration/<br>Public Administration or equivalent from a university recognized by HEC Five<br>(5) years post qualification experience in administration. |
| Do you possess the above<br>Qualification/ Experience?       | *         | Please Select •                                                                                                    |
| Result Declaration Date of<br>degree that makes you eligible | *         |                                                                                                    |
| Enter Verification Code                                      |           | <b>77399</b>                                                                                                    |
|                                                              | $\langle$ |                                                                                                    |
|                                                              |           | Proceed to Step 2 Cancel                                                                                                    |

XI. XII. Select Job you want to apply. All jobs available will be listed down.

I. Upon selection of the required job, the detailed requirements for the selected job will appear as below

| ob Details               |                                                                                                    |
|--------------------------|----------------------------------------------------------------------------------------------------|
| Case No./Job Title       | F:4-115/2015-R DEPUTY CHIEF ADMINISTRATIVE OFFICER                                                                                                    |
| Ministry/Department      | DEFENCE (DEFENCE DIVISION)/GHQ                                                                                                    |
| Grade                    | BS-18                                                                                                    |
| Special Pay              |                                                                                                    |
| Job Duties               | <ul> <li>(i) Holds independent charge, command of a full-fledge Section/ Office. Maintains discipline and day to day administration of clerical staff to be placed under his control/ jurisdiction.</li> <li>(ii) To process/deal with policy matters, have direct liaison/ discussion with Director to dispose off important issues/ files and also evolve SOPs for smooth functioning of official business.</li> <li>(iii) To deal with financial matters/ procurement of Defence equipment/ spare parts/ stores etc, where required.</li> <li>(iv) Is responsible for the prompt disposal of the works assigned to his office/ section</li> </ul> |
| Job Status               | Temporary MAY CONTINUE FOR AN INDEFINITE PERIOD                                                                                                    |
| Eligible Gender          | Both male and female candidates are eligible                                                                                                    |
| Age Relaxation           | Plus five (5) years general relaxation in upper age limit.                                                                                                    |
| Minimum Age              | 25                                                                                                    |
| Maximum Age              | 35                                                                                                    |
| Qualification/Experience | Second class or Grade "C" Master's Degree In Business Administration/ Public<br>Administration or equivalent from a university recognized by HEC.Five (5) years post<br>qualification experience in administration.                                                                                                    |
| Domicile                 | MERIT=1, PUNJAB=4, SINDH(R)=1, SINDH(U)=1, KHYBER_PAKHTUNKHWA=1,                                                                                                    |

XIII. Thoroughly study the requirements for the post. <u>If you fulfill all the requirements</u> including qualification, experience, domicile, religion, gender, age etc. and also interested to apply for the post, select 'Apply for this job' button. Otherwise select cancel. (DO NOT apply for the post if you do not possess all required conditions for the post).

| Select Job                                                   |           | F.4-115/2015-R [DEPUTY CHIEF ADMINISTRATIVE OFFICER]                                                                                                    |
|--------------------------------------------------------------|-----------|----------------------------------------------------------------------------------------------------|
| CNIC Number                                                  |           | 61101-5146751-3 You can apply for this job                                                                                                    |
| Date of Fee deposit in Bank                                  | *         |                                                                                                    |
| Fee deposited (Rs.)                                          | *         |                                                                                                    |
| Bank and Branch Name                                         | *         |                                                                                                    |
| Bank Code                                                    | 74        |                                                                                                    |
| Bank Location District                                       | *         | Please Select 🔹                                                                                                    |
|                                                              |           | (Click here to Download Form for Fee Deposit)                                                                                                    |
| Gender (only valid choices will be visible)                  | *         | MALE •                                                                                                    |
| Religion (only valid choices will be visible)                | ۰         | Please Select 🔻                                                                                                    |
| Domicile (only valid choices will be<br>visible)             | *         | AZAD KASHMIR •                                                                                                    |
| Domicile District                                            | *         | BACH T                                                                                                    |
| Test Centre                                                  | *         | Please Select V                                                                                                    |
| Interview Centre                                             | 1.20      | Please Select •                                                                                                    |
| Qualification/ Experience (As advertised)                    |           | Second class or Crade "C" Master's Degree in Business Administration/<br>Public Administration or equivalent from a university recognized by HEC.Five<br>(5) years post qualification experience in administration. |
| Do you possess the above<br>Qualification/ Experience?       | *         | Please Select •                                                                                                    |
| Result Declaration Date of<br>degree that makes you eligible | *         |                                                                                                    |
| Enter Verification Code                                      |           | 77399<br>fpsc.gov.pk                                                                                                    |
|                                                              | $\langle$ |                                                                                                    |
|                                                              |           | Proceed to Step 2 Cancel                                                                                                    |

| XIV.  | Enter your CNIC number and press Tab Key                                             |
|-------|--------------------------------------------------------------------------------------|
| XV.   | Wait for <b>'You can apply for this job'</b> message.                                |
| XVI.  | System does not allow submission of more than one application against same           |
|       | CNIC number for the same post. If you have already applied for the post, system      |
|       | will display appropriate message.                                                    |
| XVII. | Please make sure that fee is deposited before applying online. (Link to download     |
|       | form for fee deposit is available on the screen). The Application Fee for posts (BS- |
|       | 16 &17 = Rs.300/-; BS 18= Rs. 750/-; Bs-19= Rs.1200/-; BS-20 and above Rs.           |
|       | 1500/-)may be deposited in the nearest government treasury or in a branch of         |
|       |                                                                                      |

National Bank of Pakistan or in a state treasury authorized to transact business on behalf of government under head **C02101-ORGANS OF STATE EXAMINATION FEE REALIZED BY FPSC.** Bank draft/Cheque/Postal order is not acceptable.

XVIII.Select date of deposit of test fee in the bank/treasury through Treasury Receipt,<br/>using calendar. Select appropriate year, month and date from the calendar.

| 0  | Aug | >  | v Q( | 015 | × 🐨 |    |
|----|-----|----|------|-----|-----|----|
| Su | Мо  | Tu | We   | Th  | Fr  | Sa |
|    |     |    |      |     |     | 1  |
| 2  | 3   | 4  | 6    | 6   | Ĩ.  | 0  |
|    | 10  | 11 | 12   | 13  | 14  | 15 |
| 16 | -17 | 18 | 19   | 20  | 21  | 22 |
| 23 | 24  | 25 | 26   | 27  | 28  | 29 |
| 80 | 31  |    |      |     |     |    |

- XIX. Similarly, select/fill appropriate entries for Amount of fee deposited, bank and branch name, bank code, bank location district, your gender, religion, domicile, district of domicile, test centre where you would like to appear for the written test, interview centre.
- XX. In the selection boxes for Gender, Religion and Domicile, only those entries will be listed which are required for the post. (For example, if a post is for Male candidates, only "Male" entry will be listed in Gender selection box. If a post is reserved for Non-Muslim quota, only the "Non-Muslim" entry will be listed in Religion selection box. Similarly if a post is for Sindh and Balochistan domicile, only the said domicile entries will be listed. Other domiciles will not be available in the Domicile selection list). DO NOT apply for the post if your domicile, gender or religion is not listed, as you are not eligible to apply for such post. Refer to consolidated advertisement and thoroughly check the post requirements.
- In the qualification/experience box, the required advertised qualification/experience will appear automatically, which is un-editable. Please ensure that you possess the required qualification/experience as given in the box. If you do not possess required qualification/experience, you must not proceed further and select "Cancel" button.
- XXII. Note:- The system will not allow to submit the application until required education and/or experience is entered for the selected post.
- XXIII. If you possess the required qualification/experience then select "Yes" in the relevant box.

XXIV. Please enter your "Result Declaration Date" of the degree mentioned in the "Qualification/Experience" box that makes you eligible for the post. In case two or more degrees are required for the post (e.g. M.A. with B.Ed.), then provide the "Result Declaration Date" of the degree which you acquired later. Enter 5-digit verification code as seen in the box (e.g. 77399). XXV. XXVI. All entries marked as "\*" are mandatory. When complete, re-check the entries for their correctness. If any correction is XXVII. required, that must be carried out. XXVIII. When all entries are found correct, Select 'Proceed to Step 2' button. XXIX. Following screen will appear.

| Basic Info                                          |               |                                                                                              |
|-----------------------------------------------------|---------------|----------------------------------------------------------------------------------------------|
| Upload Your Recent Picture<br>(Size less than 30kb) | * Cho         | ose File No file chosen                                                                      |
| Job Title                                           |               | F.4-115/2015-R [DEPUTY CHIEF ADMINISTRATIVE OFFICER]                                         |
| Gender                                              | *             | MALE                                                                                         |
| Religion                                            |               | MUSLIM                                                                                       |
| Domicile                                            |               | PUNJAB                                                                                       |
| Domicile District                                   | *             | LODHRAN                                                                                      |
| Test Centre                                         | *             | ISLAMABAD 🔻                                                                                  |
| Interview Centre                                    |               | ISLAMABAD 🔹                                                                                  |
| Re-Enter CNIC Number                                | *             |                                                                                              |
| Name of Applicant                                   |               |                                                                                              |
| Father's/ Husband's Name                            | *             |                                                                                              |
| rth                                                 |               |                                                                                              |
| Age Relaxation Claimed                              | *             | Not Claimed (Within Age limit)                                                               |
| Postal Address                                      | *             |                                                                                              |
| Mobile Number                                       | 4             |                                                                                              |
| Phone Office/Residence                              |               |                                                                                              |
| Email address                                       | *             |                                                                                              |
| Disability (If Yes)                                 |               | Select Disability                                                                            |
| Education                                           |               |                                                                                              |
| Please enter your education as Se                   | cond class o  | or Grade "C" Master's Degree in Business Administration/ Public Administration or equivalent |
| from a university recognized by P                   | IEC.          |                                                                                              |
| Add Education                                       |               |                                                                                              |
| Experience                                          |               |                                                                                              |
| Please enter your experience as F                   | ive (5) years | post qualification experience in administration.                                             |
| Add Experience                                      |               |                                                                                              |
|                                                     | -             |                                                                                              |
|                                                     |               | Submit your Application Cancel                                                               |

- XXX. Upload softcopy of your passport size photograph using'Browse/Upload/Choose File' button. The picture size must be less than 30 KB in jpeg format only.
- XXXI. Re-type Confirm your CNIC number as provided in Step 1.

- XXXII. Similarly, select/fill all entries which are reflected as blank. Entries marked with '\*' are mandatory. (Check and ensure that your CNIC No., Name, e-mail address and mobile number are correct).
- Select "Add Education" option to add education(s) as mentioned in the advertisement (You must possess the required degree as mentioned on screen. Do not apply, if you do not possess the required degree).
- XXXIV. Following screen will appear

- XXXV. Enter your Degree. XXXVI. Choose "Result Date" from the calendar of the entered qualification XXXVII. Enter "Board/ University" of the entered qualification XXXVIII. Select "Grade", "Division" or "CGPA" option, whichever is applicable, for the entered qualification. XXXIX. Enter "Major Subjects" Click "Save" button to save the qualification XL. XLI. Repeat above steps from Serial XXXIV-XXXIX to further add more Education Records, if any. (Max 5 records can be entered) XLII. Only for the posts where Experience is mandatory, system will ask to enter the Experience by selecting "Add Experience" option XLIII. Following Screen will appear
  - Add Experience

    Name of Post:

    B.S.:

    Organization/ Ministry/

    Division/ Department:

    From Date:

    To Date:

    Status:

    Federal Covernment

    Nature of Job:

    Permanent

    Duties:

- XLIV. Enter the "Name of Post"
- XLV. Enter "Basic Scale (BS)", if any
- XLVI. Enter the "Organization/ Ministry/ Division/ Department" name
- XLVII. Select "From Date" and "To Date" from the calendar
- Select "Status" and "Nature of Job" from List of Values XLVIII.
  - Enter "Duties" performed in a concise manner XLIX.
  - L. Click "Save" button to save the experience record
  - LI. Repeat above to further add Experience Records, if any (Max 5 records can be entered)
  - When complete, please check all entries in the form thoroughly. If any correction is LII. required, that must be done now. Once you click 'Submit your Application' button, your application will be submitted.
  - Upon submitting application, following message will appear LIII.

Your Application has been submitted successfully. Please click on below link to view/confirm your application

Case Number / Job Title F.4-63/2018-R [PSYCHOLOGISTS]

LIV. To take printout of the online application, select 'Print' button and follow instruction

Print

- LV. as they appear. (Candidates must print their online application for their record purpose).
- LVI. Your online application submission process is complete.
- LVII. To print your online application form at later stage, but before closing date, select 'Take Printout' option from the main menu as given below; (Note:- The printing facility will only be available for the current jobs)

| ۱)<br>افعا | Government of Pakistan<br>Federal Public Service<br>Commission |  |  |  |  |  |
|------------|----------------------------------------------------------------|--|--|--|--|--|
|            | Internet Explorer 8 or higher supported                        |  |  |  |  |  |
|            | Online Recruitment System                                      |  |  |  |  |  |
|            | Apply Online                                                   |  |  |  |  |  |
|            | (for current advertisement only)                               |  |  |  |  |  |
|            | Retrieve Tracking ID                                           |  |  |  |  |  |
| 3          | Download Guidelines for Applying Online                        |  |  |  |  |  |

Do not wait for the closing date, APPLY NOW

Applicants may please note that:

- No hardcopy of application or copies of documents are required to be forwarded to FPSC.
  The printed online application should be retained by the applicants for their own record.
  DO NOT send Treasury Receipt to FPSC, it should be preserved in safe custody by applicant and has to be produced at time of appearing in the application should be retained by the applicant safe custody by applicant and has to be produced at time of appearing in the appearing to the same should be retained by the applicant safe custody by applicant and has to be produced at time of appearing in the appearing to the same should be preserved.
- Submitting online applications without having required qualification, experience, gender, religion, domicile etc. may cause serious difficulty for the applicant. Similarly, submitting fake/bogus/test online applications may also cause serious difficulty for the applicant in future.

For any technical assistance regarding Applying Online, contact on following number during office hours from Monday to Friday:- 051-9219851

## **LVIII.** Following screen will appear

| Government<br>Fotoral Public Con | of Paki<br>Service<br>nmissi | stan                                                                          |
|----------------------------------|------------------------------|-------------------------------------------------------------------------------|
| Take Printout                    |                              |                                                                               |
| CNIC                             |                              |                                                                               |
| Tracking ID                      | , <u>k</u>                   |                                                                               |
| Enter Verification Code          | 4                            |                                                                               |
|                                  |                              | Submit: Cancel!                                                               |
|                                  |                              | Copyrights © 2015 Federal Public Service Commission<br>Powerd by FPSC IT Wing |

LIX. Enter your CNIC number, Tracking ID of already applied online application and Verification Code. Select 'Submit' button. Following pre-filled form containing data pertaining to your application will appear; (Note: if you forget your Tacking ID see Para LVIII)

# FEDERAL PUBLIC SERVICE COMMISSION

| C ON D                                                       | Sector F-5/L Aga K                                                    | han Road Islamabad                                                                             |                                                                  |
|--------------------------------------------------------------|-----------------------------------------------------------------------|------------------------------------------------------------------------------------------------|------------------------------------------------------------------|
|                                                              |                                                                       | anna reastrannaraa.                                                                            | Tracking ID                                                      |
| Ali ana ana ana ana ana ana ana ana ana an                   |                                                                       |                                                                                                | 5582686                                                          |
| Email: fisc@fisc.gov.pk                                      | tana inter Data - manda Carlas - tanan - 200                          |                                                                                                | Date Applied                                                     |
| Fax: 031-0213386-0203410                                     | Online Application Form                                               | <u>n for Candidate's Record</u>                                                                |                                                                  |
| URN: 051,171,000-248                                         | FOR RECRUITMENT TO                                                    | BS-16 and ABOVE POST                                                                           | <u>"UJ-ACIG-15</u>                                               |
| Consolidated Advertisement No.                               | 05/2015                                                               | • I 0                                                                                          |                                                                  |
| Case No.                                                     | F-4-115/2015-E                                                        |                                                                                                |                                                                  |
| Subject (IZ Applicable)                                      | 2. 0                                                                  |                                                                                                |                                                                  |
| Name of Post Applied for                                     | DEPUTY CHIEF ADMINIST                                                 | RATIVE OFFICER(BS-18)                                                                          |                                                                  |
| Application Fee Paid of Rs.                                  | 750                                                                   |                                                                                                |                                                                  |
| Fee deposited Date                                           | 03-AUG-15                                                             |                                                                                                |                                                                  |
| Bank and Branch Name                                         | National Bank of Pakistan                                             |                                                                                                |                                                                  |
| Bank Branch Code                                             | 3545                                                                  |                                                                                                |                                                                  |
| Bhill: Location District                                     | ISLAMABAD                                                             |                                                                                                |                                                                  |
| <ol> <li>Name of Applicant.</li> </ol>                       | FAROOQ AHMAD HASSA                                                    | N                                                                                              |                                                                  |
| 2) Fathers Husband's Mane                                    | ABDULLAH KHAN                                                         |                                                                                                |                                                                  |
| <ol> <li>Date of Birth:</li> </ol>                           | 24-0CT-82                                                             |                                                                                                |                                                                  |
| 4) (CNIC Number:                                             | 61101-5146751-3                                                       |                                                                                                |                                                                  |
| 5a) Gender                                                   | MALE                                                                  | b Religion:                                                                                    | MUSLIM                                                           |
| oa) Self Domicile:                                           | PUNJAB                                                                | b District of Dominie                                                                          | LODHRAN                                                          |
| 7a) Test Gentre:                                             | ISLAMABAD                                                             | b Interview Centre                                                                             | ISLAMABAD                                                        |
| <ol> <li>Age Relaxation Claimed:</li> </ol>                  | NOT CLAIMED (WITHIN                                                   | AGE LIMIT)                                                                                     |                                                                  |
| <li>Postil Address:</li>                                     | IT WING, FPSC HQS, AG                                                 | A KHAN ROAD, SECTOR F-5-1, ISLA                                                                | LABAD                                                            |
| 10a) Mobile Number.                                          | 923335371709                                                          | b)Plique Office Residence:                                                                     |                                                                  |
| <li>č) E-Mail Address:</li>                                  | fooqiscorpion @gmail com                                              |                                                                                                |                                                                  |
| 11a) Disability Claimed?                                     | NOT CLAINED                                                           | b Helper Required?                                                                             | NIL                                                              |
| <ol> <li>Qualification/Experience(As advertised);</li> </ol> | SECOND CLASS OR GRA<br>PUBLIC ADMINISTRATIC<br>HEC FIVE (5) YEARS POS | DE °C" MASTER'S DEGREE IN BUS<br>ON OR EQUIVALENT FROM A UNIV<br>IT QUALIFICATION EXPERIENCE I | INESS ADMINISTRATION<br>ERSITY RECOGNIZED BY<br>N ADMINISTRATION |
| 136) Do you posses above Qualification/ Experien             | te: YES                                                               | b)Result Declaration Date:                                                                     | 01-SEP-07                                                        |

19 Academic Qualifications: (Must attach proof i.e. Certificates Degrees)

| S.No. | Qualification | Result Declaration<br>Date | Board/ University | Grade/<br>Div/<br>CGPA | Principal Subjects      |
|-------|---------------|----------------------------|-------------------|------------------------|-------------------------|
| 4     | МВА           | 01 SEP 07                  | SZABIST ISLAMABAD | 3.90                   |                         |
| 2     | B6A.          | 01-AUG 05                  | SZÁBIST           | 3.86                   | BUSINESS ADMINISTRATION |
| 3     |               |                            |                   |                        |                         |
| 4     |               |                            |                   |                        |                         |
| 5     |               |                            |                   |                        |                         |

### EMPLOYMENT RECORDS EXPERIENCE: (Describe employments, include all appointments held, 15) professional practice, self employment).

| S.No. | Name of Post                                                                                                    | 85 | Organization/<br>Ministry/ Division/<br>Department | From<br>Date  | To Date       | Status                | Nature of<br>Job | Main Dutles Performred                                                                                    |  |
|-------|----------------------------------------------------------------------------------------------------|----|----------------------------------------------------|---------------|---------------|-----------------------|------------------|----------------------------------------------------------------------------------------------------|--|
| ţ     | DEPUTY DIRECTOR                                                                                                    | 18 | FEDERAL PUBLIC SERVICE<br>COMMISSION               | 01-AUG-<br>09 | 03-AUG-<br>15 | FEDERAL<br>GOVERNMENT | TEMPORARY        | PERSONNEL<br>RECORDS/DOCUMENTATION,<br>POSITIONING/ POSTING/<br>SCREENING/ AND INTERVIEWING<br>CANDIDATES |  |
| 2     | ASSISTANT DIRECTOR                                                                                                    | 17 | FEDERAL PUBLIC SERVICE<br>COMMISSION               | 01-AUG-<br>07 | 31-JUL-<br>09 | FEDERAL<br>GOVERNMENT | TEMPORARY        | PERSONNEL ADMINISTRATION                                                                                  |  |
| 3     |                                                                                                    |    |                                                    |               |               |                       |                  |                                                                                                    |  |
| 4     | _                                                                                                    |    |                                                    |               |               |                       |                  |                                                                                                    |  |
| 5     |                                                                                                    |    |                                                    |               |               |                       |                  |                                                                                                    |  |
| 16) D | 16) Declaration I certify that the statements made by me in the answers to the foregoing questions are true, complete and correct to the best of my knowledge and belief. I fulfill all the requirements including educational qualification, experience, age, domicile etc. required for the post. Submission of fake forged documents and any misrepresentation or omission discovered even after appointment may render my appointment liable to termination in addition to the action decided by the Commission. I have also carefully read the General Instructions to the candidates and I am bound by the terms and conditions contained therein. |    |                                                    |               |               |                       |                  |                                                                                                    |  |
|       |                                                                                                    |    |                                                    |               |               |                       |                  |                                                                                                    |  |

LX. Take printout of your online application, sign it and keep in your record for future reference.

**Applicant's Signature** 

Date

- LXI. This printed copy/form is **NOT** required to be forwarded to FPSC
- LXII. If you forgot or could not note your Tracking ID, select 'Retrieve Tracking ID' from the main menu as given below; (Note:- This facility will only be available for the current jobs)

| ۱<br>کې | Government of Pakistan<br>eral Public Service<br>Commission |
|---------|-------------------------------------------------------------|
|         | Internet Explorer 8 or higher supported                     |
|         | Online Recruitment System                                   |
| 8       | Apply Online                                                |
|         | Take Printout<br>(for current advertisement only)           |
|         | Retrieve Tracking ID                                        |
| 3       | Download Guidelines for Applying Online                     |
|         | Do not wait for the closing date, APPLY NOW                 |

Applicants may please note that;

No hardcopy of application or copies of documents are required to be forwarded to FPSC.
The printed online application should be retained by the applicants for their own record.
DO NOT send Treasury Receipt to FPSC, it should be preserved in safe custody by applicant and has to be produced at time of appearing in the application should be retained by the application should be preserved in safe custody by applicant and has to be produced at time of appearing in the application should be preserved.

Do not send treasuly receipt to rroc, a single a process and a process of the sendence of the sendence of the sen

For any technical assistance regarding Applying Online, contact on following number during office hours from Monday to Friday:- 051-9219851

## LXIII. Following screen will appear

| Retrieve Tracking ID    |               |                                                                              |  |  |  |  |  |
|-------------------------|---------------|------------------------------------------------------------------------------|--|--|--|--|--|
| Select Job              | *             | F.4-115/2015-R [DEPUTY CHIEF ADMINISTRATIVE OFFICER]                         |  |  |  |  |  |
| CNIC                    | *             | 61101-5146751-3                                                              |  |  |  |  |  |
| Email address           | *             | fooqiscorpion@gmai                                                           |  |  |  |  |  |
| Enter Verification Code | ×             | 66461<br>Code verified.                                                      |  |  |  |  |  |
|                         | Submit Cancel |                                                                              |  |  |  |  |  |
|                         | C             | opyrights © 2015 Federal Public Service Commission<br>Powerd by FPSC IT Wing |  |  |  |  |  |

LXIV. Select the job for which you have already applied online and need to retrieve the Tracking ID, enter your CNIC, Email address (exactly which you provided in your online application for the applied case), and Verification Code as displayed. If all the information matches with the database, only then the Tracking ID will be shown. Note the Tracking ID for future reference.

| Select Job              | ŵ. | Please Select         |
|-------------------------|----|-----------------------|
| CNIC                    | *  |                       |
| Email address           | *  |                       |
| Enter Verification Code | ×  | 78660<br>трас. дой.рк |
|                         |    | Submit Cancel         |

Copyrights © 2015 Federal Public Service Commission Powerd by FPSC IT Wing

### **EDIT / UPDATE FACILITY:** LXV.

This option should only be used if the applicant wants to change / amend contents of his already submitted online application. After online submission of application, the application can be revised only once for correction of any errors for the current jobs. For the purpose

1. Click on Edit/Update Application button as shown in screenshot below:

|    | اگتر کسی آبرامی کرلئرایل میں بادن خواب و دیناما میں بین زند |  |
|----|-------------------------------------------------------------|--|
|    | ۲ خ ک تاریخ کا انتظار و کر بر ماد فن اُکان ایک کر بر ر      |  |
|    | Online Recruitment System                                   |  |
| 00 | Onme Recruitment System                                     |  |
| 44 | Apply Online                                                |  |
|    | Take Printout<br>(for current advertisement only)           |  |
|    | Retrieve Tracking ID                                        |  |
| 2  | Download Guidelines for Applying Online                     |  |
| 8. | Edit/Update Application                                     |  |
|    | Do not wait for the closing date, APPLY NOW                 |  |

Applicants may please note that;

- No hardcopy of application or copies of documents are required to be forwarded to FPSC.
  The printed online application should be retained by the applicants for their own record.
  DO NOT send Treasury Receipt to FPSC, it should be preserved in safe custody by applicant and has to be produced at time of appearing in the
- Screening test. Submitting online applications without having required qualification, experience, gender, religion, domicile etc. or submitting fake/bogus/test online applications may cause serious difficulty for the applicant in future.

For any technical assistance regarding Applying Online, contact on following number during office hours from Monday to Friday:- 051-111-000-248

Copyrights © 2018 Federal Public Serv Powerd by FPSC IT Wind Service Commission

2. Enter CNIC and tracking ID of your already submitted online application and click "Submit" button.

| Com                       | mission             |                                              |                                                                      | 15      |
|---------------------------|---------------------|----------------------------------------------|----------------------------------------------------------------------|---------|
| Update Application        |                     |                                              |                                                                      |         |
| This option should only b | e used if you<br>Am | want to change/amend<br>endments/changes can | contents of your already submitted online appl<br>only be made ONCE. | ication |
| CNIC                      | 2.4                 | 55555-5555555-5                              |                                                                      |         |
| Tracking ID               | 20 <b>4</b> 62      | 6478453                                      |                                                                      |         |
| Enter Verification Code   | *                   | 62002                                        |                                                                      |         |

**3.** Following screen showing contents of your already submitted online application will appear. You may change allowed contents of your application. After doing the needful, select **"Update Application"** button.

| Government of Pakistan<br>Forfarel Forfills Convites<br>Committees |       |                                                                                                    |
|--------------------------------------------------------------------|-------|----------------------------------------------------------------------------------------------------|
| Upload picture                                                     |       |                                                                                                    |
|                                                                    |       |                                                                                                    |
| (Size less than 30kb)                                              | Cho   | se File No file chosen                                                                                                    |
| Post Details                                                       |       |                                                                                                    |
| Select your Job                                                    |       | [F.4-81/2018-R [INSPECTOR] *                                                                                                    |
| Bank Details                                                       |       |                                                                                                    |
| Date of Fee deposit in Bank                                        |       | 03-04-2018                                                                                                    |
| Fee deposited (Rs.)                                                |       | 300 *                                                                                                    |
| Bank Name                                                          |       | NATIONAL BANK OF PAKISTAN *                                                                                                    |
| Bank Branch and Code                                               |       | 5555                                                                                                    |
| Bank Location District                                             |       | ISLAMABAD ¥                                                                                                    |
| Personal Details                                                   |       |                                                                                                    |
| Name of Applicant                                                  |       | ARCIDEF                                                                                                    |
| Father's/ Husband's Name                                           |       | DEECH                                                                                                    |
| Date of Right                                                      |       | 05.04.000                                                                                                    |
| Date of birth                                                      |       | 0004-2000                                                                                                    |
| CNIC Number                                                        |       |                                                                                                    |
| Domiscile (only valid choices will be visible)                     |       | EEMALE                                                                                                    |
| Dender only and choices will be visible                            |       | MUSLIM Y                                                                                                    |
| Domicile District                                                  |       | ASSOTTABAD                                                                                                    |
| Test Centre                                                        |       | ISLAMABAD Y                                                                                                    |
| Interview Centre                                                   |       | ISLAMABAD V                                                                                                    |
| Age Relaxation Claimed                                             |       | Not Claimed (Within Age limit)                                                                                                    |
| Postal Address                                                     | *     | \$\$\$\$\$\$\$\$                                                                                                    |
| Mobile Number                                                      |       | 0355-5555555                                                                                                    |
| Phone Office/Residence                                             |       | 5555555555555                                                                                                    |
| Email address                                                      |       | \$\$\$\$#\$\$\$\$.com                                                                                                    |
| Disability (if Yes)                                                |       | Select Disability                                                                                                    |
| Qualification/ Experience (As<br>advertised)                       | *     | (i) Second Class or Grade 'C' Bachelor's degree from a University recognized by HEC. (ii)<br>PHYSICAL FITNESS: (a) For Male: Height: 5'-7 Chest: 33\- x 34 ♠\ Running: One (1) Mile<br>in seven (7) Minutes. (b) For Female: Height: 5'-2\', Running: One (1) Mile in ten (10) Minutes. |
| Do you possess the above<br>Qualification/ Experience?             |       | YES                                                                                                    |
| Result Declaration Date of degree that makes you eligible          | *     | 05-04-2018                                                                                                    |
| Education                                                          |       |                                                                                                    |
| Qualification Result Date Boar                                     | rd/Un | iversity Grade Division CGPA Major Subjects Action                                                                                                    |
| rerer 05-04-2018 afd                                               | f     | A fsdf O                                                                                                    |
| Add Education                                                      |       |                                                                                                    |
| · · · · · · · · · · · · · · · · · · ·                              | -     | Update Application Cancel                                                                                                    |
|                                                                    | -     |                                                                                                    |

4. Upon clicking "Update Application" system will ask "Are you sure you really want to update?" – as shown below. Click "Ok" only if you are sure that you have made required changes and want to save them, otherwise select "cancel".

| Bank Location District                                    |       |                                                                                                    |
|-----------------------------------------------------------|-------|----------------------------------------------------------------------------------------------------|
| Personal Details                                          | om    | mine.fpsc.gov.pk                                                                                                    |
| Name of Applicant Ar                                      | e you | sure you really want to update?                                                                                                    |
| Father's/ Husband's Name                                  |       |                                                                                                    |
| Date of Birth                                             |       | OK Cancel                                                                                                    |
| CNIC Number                                               | -     | -02000-0000-0                                                                                                    |
| Domicile (only valid choices will be visible)             | *     | KHYBER PAKHTUKKING                                                                                                    |
| Gender (only valid choices will be visible)               | *     | FEMALE                                                                                                    |
| Religion (only valid choices will be visible)             | *     | MUSLIM                                                                                                    |
| Domicile District                                         | *     | ABBOTTABAD                                                                                                    |
| Test Centre                                               |       | ISLAMABAD 🔻                                                                                                    |
| Interview Centre                                          | *     | ISLAMABAD 🔻                                                                                                    |
| Age Relaxation Claimed                                    | *     | Not Claimed (Within Age limit)                                                                                                    |
| Postal Address                                            | *     | 555555555,                                                                                                    |
| Mobile Number                                             | *     | 0355-5555555                                                                                                    |
| Phone Office/Residence                                    |       | 5555555555555                                                                                                    |
| Email address                                             | *     | 5555@5555.com                                                                                                    |
| Disability (If Yes)                                       |       | Select Disability                                                                                                    |
| Qualification/ Experience (As advertised)                 | *     | (i) Second Class or Grade 'C' Bachelor's degree from a University recognized by HEC. (ii)<br>PHYSICAL FITNESS: (a) For Male: Height: 5'-7', "Chest: 33\"- × 34 e\", "Running: One (1) Mile<br>in seven (7) Minutes. (b) For Female: Height: 5'-2\", "Running: One (1) Mile in ten (10) Minutes. |
| Do you possess the above<br>Qualification/ Experience?    | *     | YES                                                                                                    |
| Result Declaration Date of degree that makes you eligible |       | 05-04-2018                                                                                                    |

5. On clicking "Ok" button in step#4, system will make desired changes you made in your application and a pop up message will show up as shown in below screen shot.

| Bank Location District                                                      | *      | ISLAMABAD T                                                                                                    |
|-----------------------------------------------------------------------------|--------|----------------------------------------------------------------------------------------------------|
| Personal Details                                                            |        |                                                                                                    |
| Name of Applicant                                                           | *      | ABCDEF                                                                                                    |
| Father's/ Husband's Name                                                    | *      | DEFCH                                                                                                    |
| Date of Birth                                                               | *      | 06-04-2000                                                                                                    |
| CNIC Number                                                                 |        | 55555-5555555-5                                                                                                    |
| Domicile (only valid choices will be visible)                               | *      | KHYBER PAKHTUNKHWA                                                                                                    |
| Gender (only valid choices will be visible)                                 | *      | FEMALE                                                                                                    |
| Religion (only valid choices will be visible)                               | *      | MUSLIM V                                                                                                    |
| Domicile District                                                           | *      | ABBOTTABAD 🔻                                                                                                    |
| Test Centre                                                                 | *      | ISLAMABAD 🔻                                                                                                    |
| Interview Centre                                                            | *      | ISLAMABAD 🔻                                                                                                    |
| Age Relaxation Claimed                                                      | *      | Not Claimed (Mithin Age limit)                                                                                                    |
| Postal Address                                                              |        | CCCCCCCCC                                                                                                    |
| Phone Office/Reside<br>Email address                                        | 8-R [I | Case Number / Job Title Print<br>ISPECTOR]                                                                                                    |
| Disability (If Yes)                                                         |        | In some distance of the standard strength of the strength of the strength of the strength of the strength of the                                                                                                    |
| advertised)                                                                 |        | III Second Class of Grade C bachelor's degree for a conversity recognized by REC. (ii)<br>Philsicka, SNECC (c) Esc Michaelor, s7(, Chest; 33)(- x 34 é)(, Running; One (1) Mile<br>in seven (7) Minutes. (b) For Female; Height; 5'-2', Running; One (1) Mile in ten (10) Minutes. |
| Do you possess the above<br>Qualification/ Experience?                      | *      | YES                                                                                                    |
| Result Dec <mark>l</mark> aration Date of degree that<br>makes you eligible | *      | 05-04-2018                                                                                                    |
| Education                                                                   |        |                                                                                                    |
| Qualification Result Date Boa                                               | urd/Un | versity Grade Division CGPA Major Subjects Action                                                                                                    |
| rerer 05-04-2018 afo                                                        | df     | A fsdf O                                                                                                    |
| Add Education                                                               |        |                                                                                                    |
| Add Education                                                               |        |                                                                                                    |
|                                                                             | Ĩ      | Update Application Cancel                                                                                                    |
|                                                                             |        |                                                                                                    |

Page **17** of **18** 

**6.** Take **print** out of your amended application by selecting print option and retain it for Your record and future reference.

## FEDERAL PUBLIC SERVICE COMMISSION

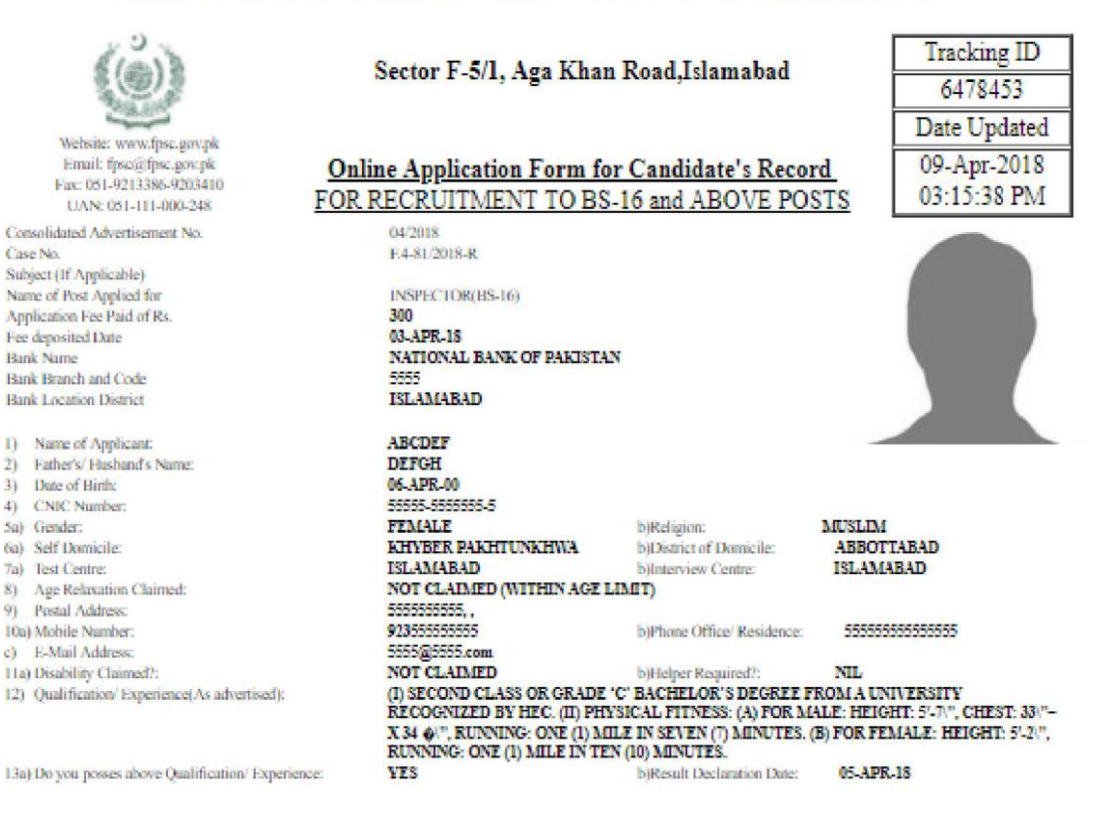

### 14) Academic Qualifications:

| S.No. | Qualification | Result Declaration<br>Date | Board/ University | Grade/<br>Div/<br>CGPA | Principal Subjects |
|-------|---------------|----------------------------|-------------------|------------------------|--------------------|
| 1     | RERER         | 05-APR-18                  | AFDF              | Α                      | FSDF               |
| 2     |               |                            |                   |                        |                    |
| 3     |               |                            |                   |                        |                    |
| 4     |               |                            |                   |                        |                    |
| 5     |               |                            |                   |                        |                    |

(End of Document) Dated: 05-11-2018